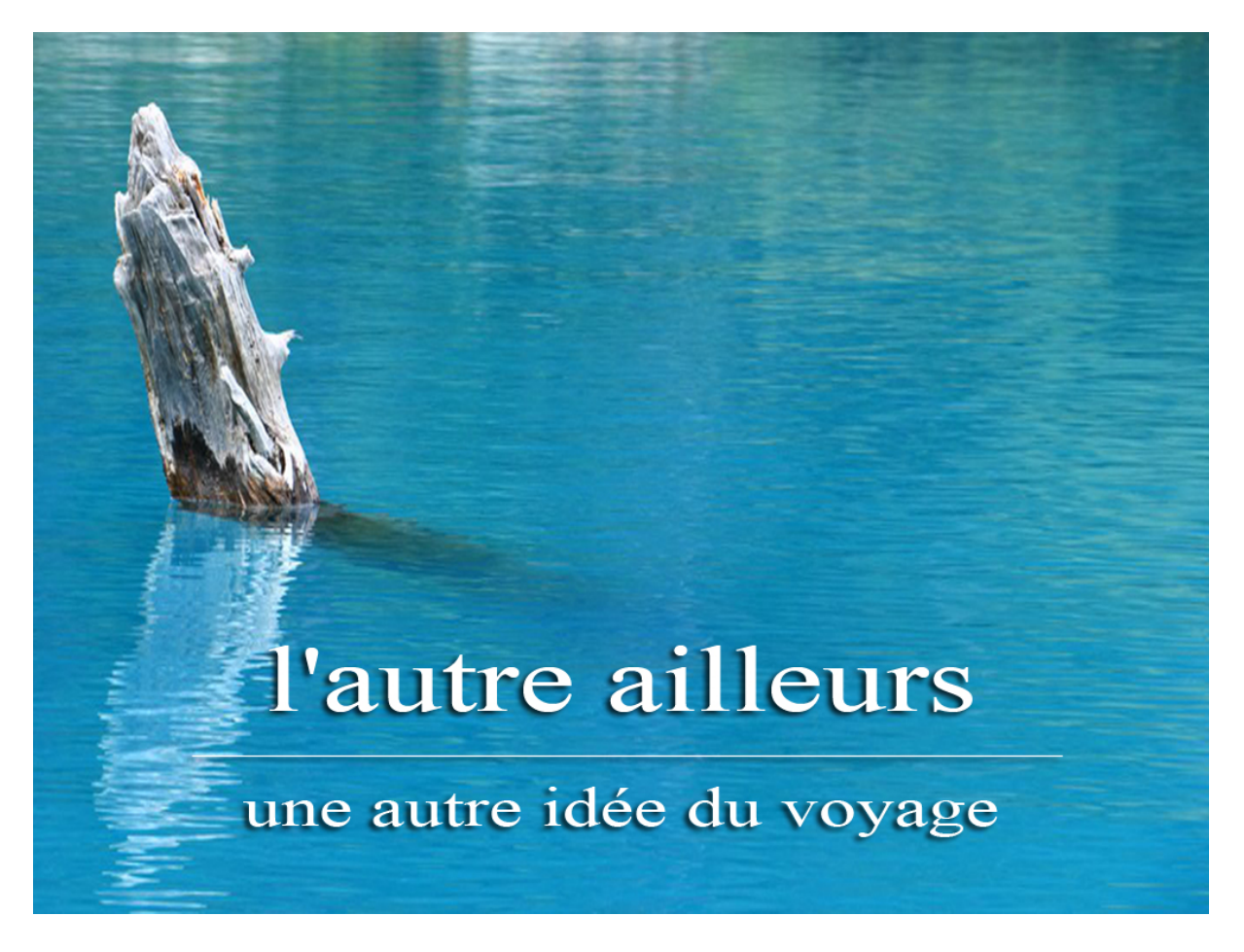

## GUIDE D'INSTALLATION DE LINUX UBUNTU MATE 16.04-1

LE SYSTEME D'EXPLOITATION IDEAL POUR LE PORTABLE DU VOYAGEUR, LIBRE ET GRATUIT ET SURTOUT PLUS SIMPLE QU'IL N'Y PARAIT.

Ce fichier traite de l'installation de Linux Ubuntu Mate 16.04.

<u>Postulat :</u>

Pour réaliser ce document et les captures d'écran qui y figurent, j'ai travaillé au sein d'un virtualisation crée dans **VirtualBox**.

J'ai utilisé l'image de Linux **Ubuntu Mate 16.04-1** (64 bits) J'aurais très bien pu utiliser la version 32 bits mais j'ai préféré la version 64 bits car désormais nos PC possèdent plus de 4 Go de mémoire et seul un OS 64 bits est capable de les utiliser.

Pour réaliser cette virtualisation, j'ai utilisé les paramètres suivants :

Disque dur : SATA normal VDI 40,00 Go (pour être tranquille) Mémoire vive : 8192Mo mais fonctionne aussi avec 4096 Mo voire moins Mémoire vidéo : 64 Mo

Ce document est sous **licence GPL**, c'est à dire que toi qui le lit tu peux le distribuer librement. Si tu viens à le modifier tu es prié de le noter dans le cartouche ci-dessous et si tu m'en envoie un exemplaire je te serais reconnaissant.

La connaissance ne vaut que si elle est partagée

| Date       | Version | Rédacteur      | Courriel                  |
|------------|---------|----------------|---------------------------|
|            |         |                |                           |
|            |         |                |                           |
|            |         |                |                           |
|            |         |                |                           |
|            |         |                |                           |
|            |         |                |                           |
|            |         |                |                           |
|            |         |                |                           |
|            |         |                |                           |
|            |         |                |                           |
|            |         |                |                           |
|            |         |                |                           |
|            |         |                |                           |
|            |         |                |                           |
| 03/10/2017 | 1       | Thierry LLOPIS | thierry@autre-ailleurs.fr |

Tout d'abord, rdv sur le site pour télécharger l'image ISO de <u>Ubuntu Linux Mate</u> <u>16.04.3</u>, petit rappel et non des moindres, Linux c'est gratuit et comme on dit : *il y a moins bien mais c'est plus cher* :)

Choisissez l'image qui correspond à votre machine, en règle générale choisissez un version 64 bits si vous disposez, sur votre ordinateur, de 4Go ou plus de mémoire.

Graver l'image ISO sur un DVD vierge.

Placez la galette encore chaude dans votre lecteur de DVD ,en ayant l'assurance que votre ordinateur soit paramétré pour booter (démarrer) sur le lecteur optique, et hop c'est parti.

Si durant le démarrage vous avez appuyé sur la touche **Echap** vous aurez cette vue, sinon rdv directement à la page 9

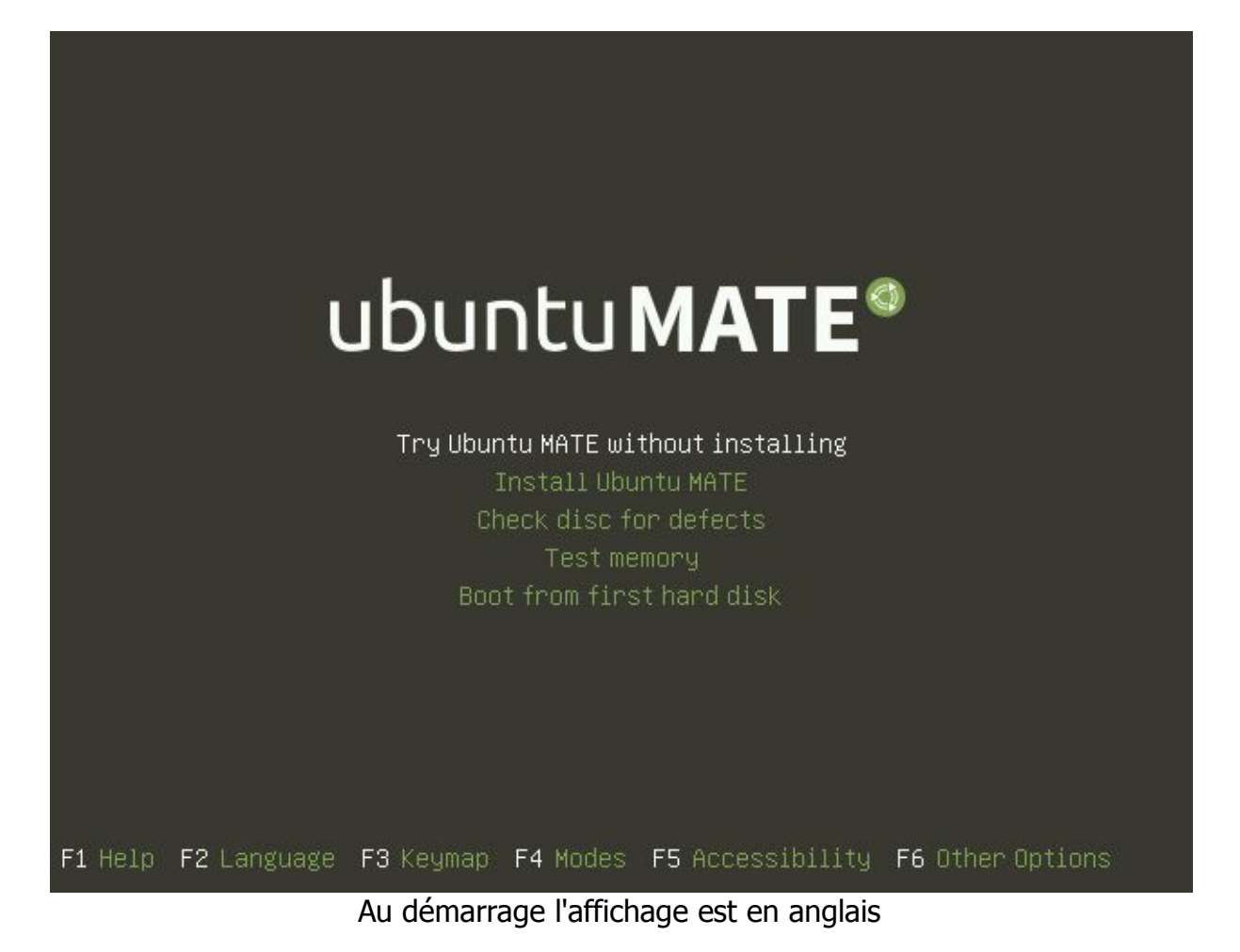

Presser la touche **F2** pour le choix de la langue :

|                  |                      | Language               |                  |
|------------------|----------------------|------------------------|------------------|
| Amhari           | ic Français          | Македонски             | Tamil            |
| Arabio           | : Gaeilge            | Malayalam              | ල් වා හා         |
| Asturi           | anu Galego           | Marathi                | Thai             |
| Белару           | /ская Gujarati       | Burmese                | Tagalog          |
| Българ           | рски Цегч            | Nepali                 | Türkçe           |
| Bengal           | li Hindi             | Nederlands             | Uyghur           |
| Tibeta           | an Hrvatski          | Norsk bokmål           | Українська       |
| Bosans           | ski Magyar           | Norsk nynorsk          | Tiếng Việt       |
| Català           | i 👘 🛛 🛛 Bahasa Indon | esia 🛛 Punjabi(Gurmukh | i)   中文(简体)      |
| Češtin           | na Íslenska          | Polski                 | 中文(繁體)           |
| Dansk            | Italiano             | Português do Bras      | sil              |
| Deutso           | :h   日本語             | Português              |                  |
| Dzongk           | (ha ქართული          | Română                 |                  |
| Ελληνι           | κά Κазақ             | Русский                |                  |
| Englis           | h Khmer              | Sámegillii             |                  |
| Espera           | anto ಕನ್ನಡ           | <u>ສິ</u> •නම          |                  |
| Españo           | ol   한국어             | Slovenčina             |                  |
| Eesti            | Kurdî                | Slovenščina            |                  |
| Euskar           | ra Lao               | Shqip                  |                  |
| ىسراف            | Lietuviškai          | Српски                 |                  |
| Suomi            | Latviski             | Svenska                |                  |
| 1 Help F2 Langua | age F3 Keymap F4 Mc  | des F5 Accessibility I | F6 Other Options |

j'ai choisi **Français** mais vous pouvez choisir **Esperanto** :) ou autre selon votre envie

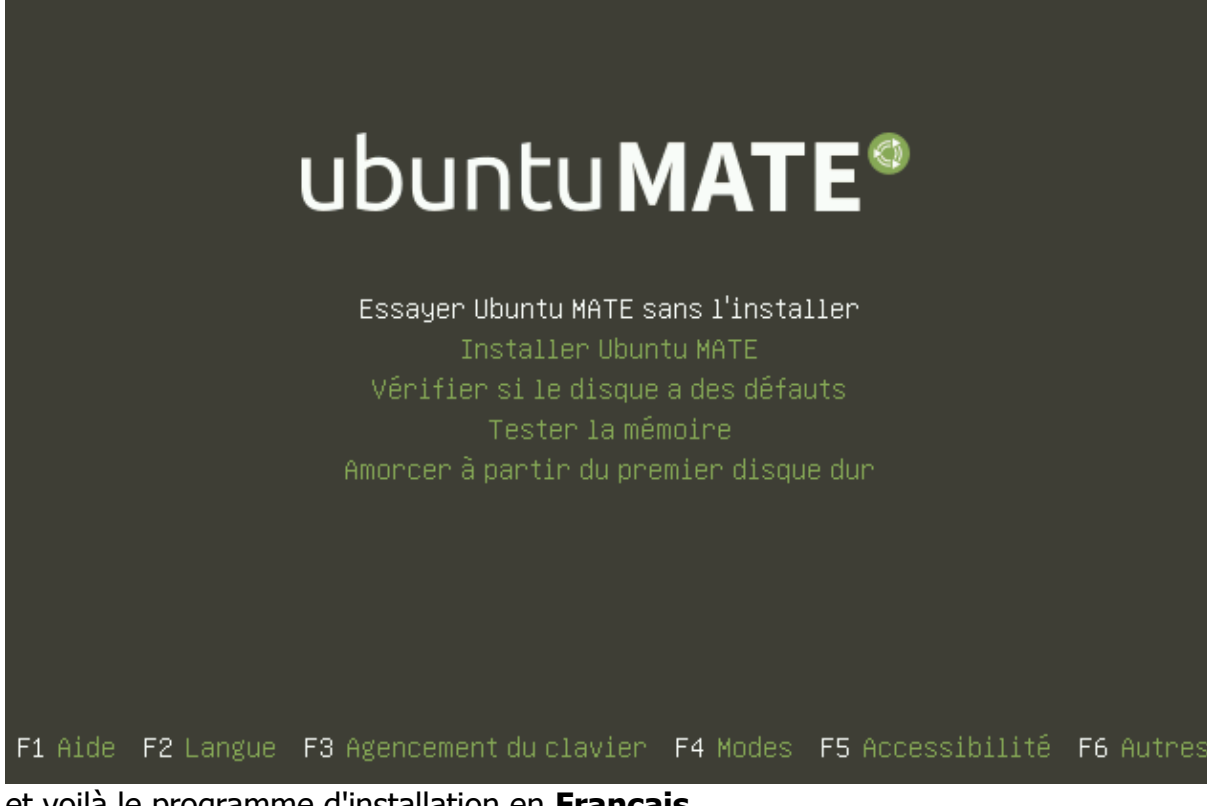

et voilà le programme d'installation en Français

## ubuntu MATE®

Essayer Ubuntu MATE sans l'installer Installer Ubuntu MATE Vérifier si le disque a des défauts Tester la mémoire Amorcer à partir du premier disque dur

F1 Aide F2 Langue F3 Agencement du clavier F4 Modes F5 Accessibilité F6 Autres avec les touches flèches choisir **Installer Ubuntu MATE** puis presser **ENTREE** 

| <ul> <li>Installation (au no</li> </ul>                                                                                                    | m du superutilisateur)                                            | <b>*</b> | τι<br>I | <b>4</b> ))) | Ф<br>8 |
|----------------------------------------------------------------------------------------------------|-------------------------------------------------------------------|----------|---------|--------------|--------|
| Bienvenue                                                                                                    |                                                                   |          |         |              |        |
| Français<br>Gaeilge<br>Galego<br>Hrvatski<br>Íslenska<br>Italiano<br>Kurdî<br>Latviski<br>Lietuviškai<br>Magyar<br>Nederlands<br>Norsk bokmål<br>Norsk nynorsk | Vous pouvez éventuellement lire les <u>notes de publication</u> . |          |         |              |        |
|                                                                                                    | Quitter Précédent                                                 | Conti    | nuer    |              |        |
|                                                                                                    |                                                                   | _        | _       |              |        |

Première fenêtre après le lancement de l'interface graphique, cliquer sur **Continuer**.

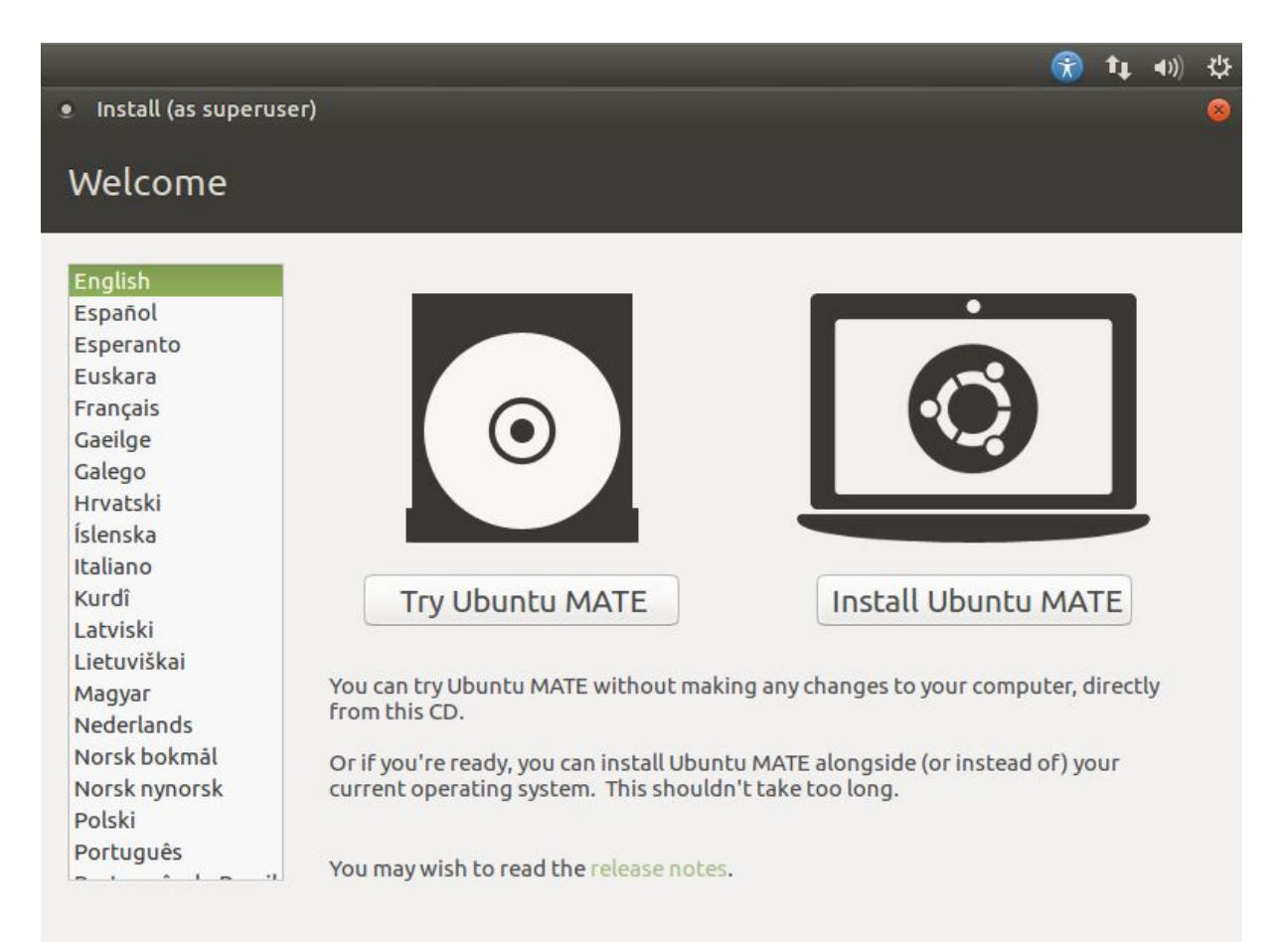

Cette vue est celle qu'on obtient si au démarrage on a pas pressé le bouton **Echap**. On arrive assez logiquement sur le choix de la langue.

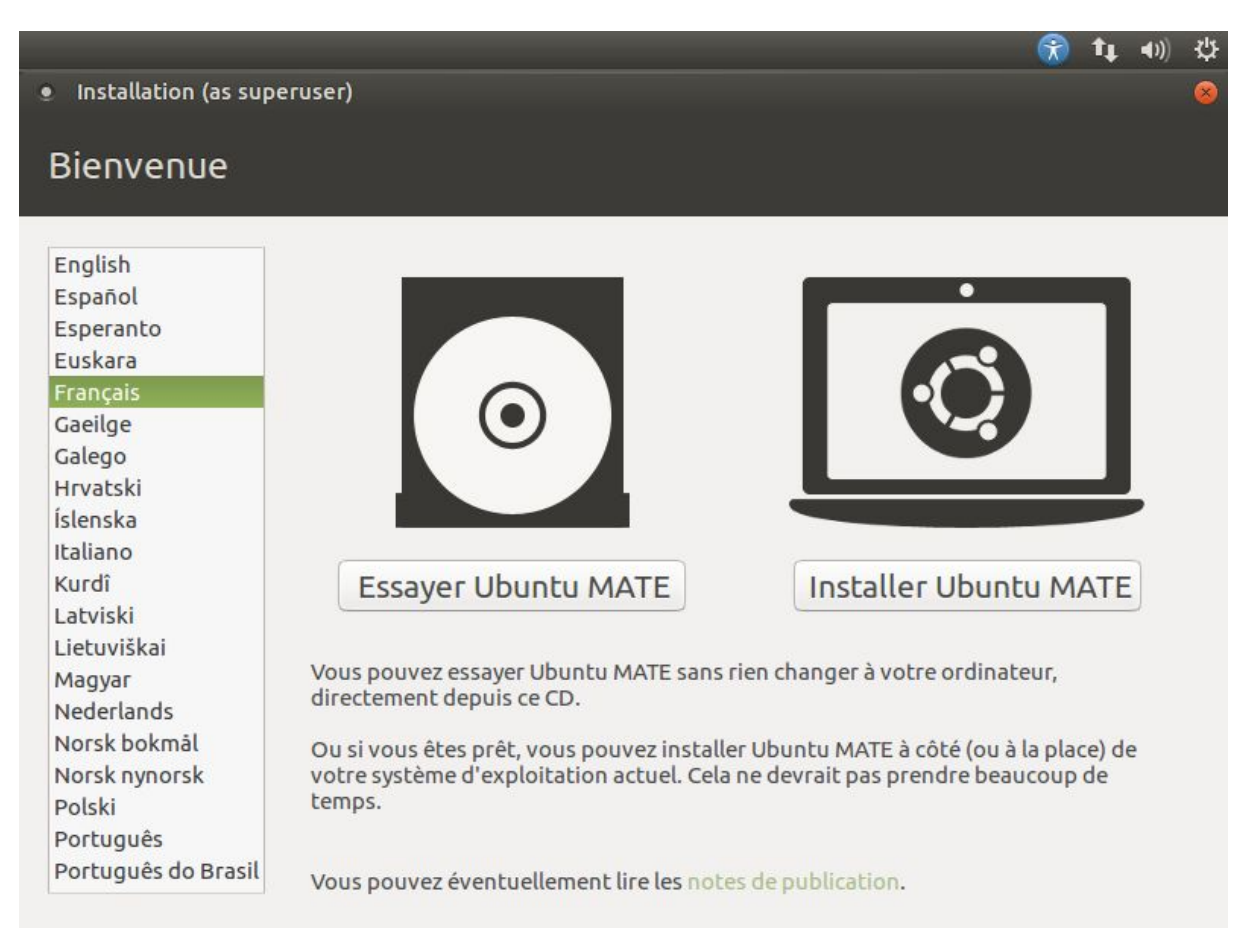

On choisit Français (ou la langue qui vous plaira) puis cliquer sur **Installer Ubuntu Mate** 

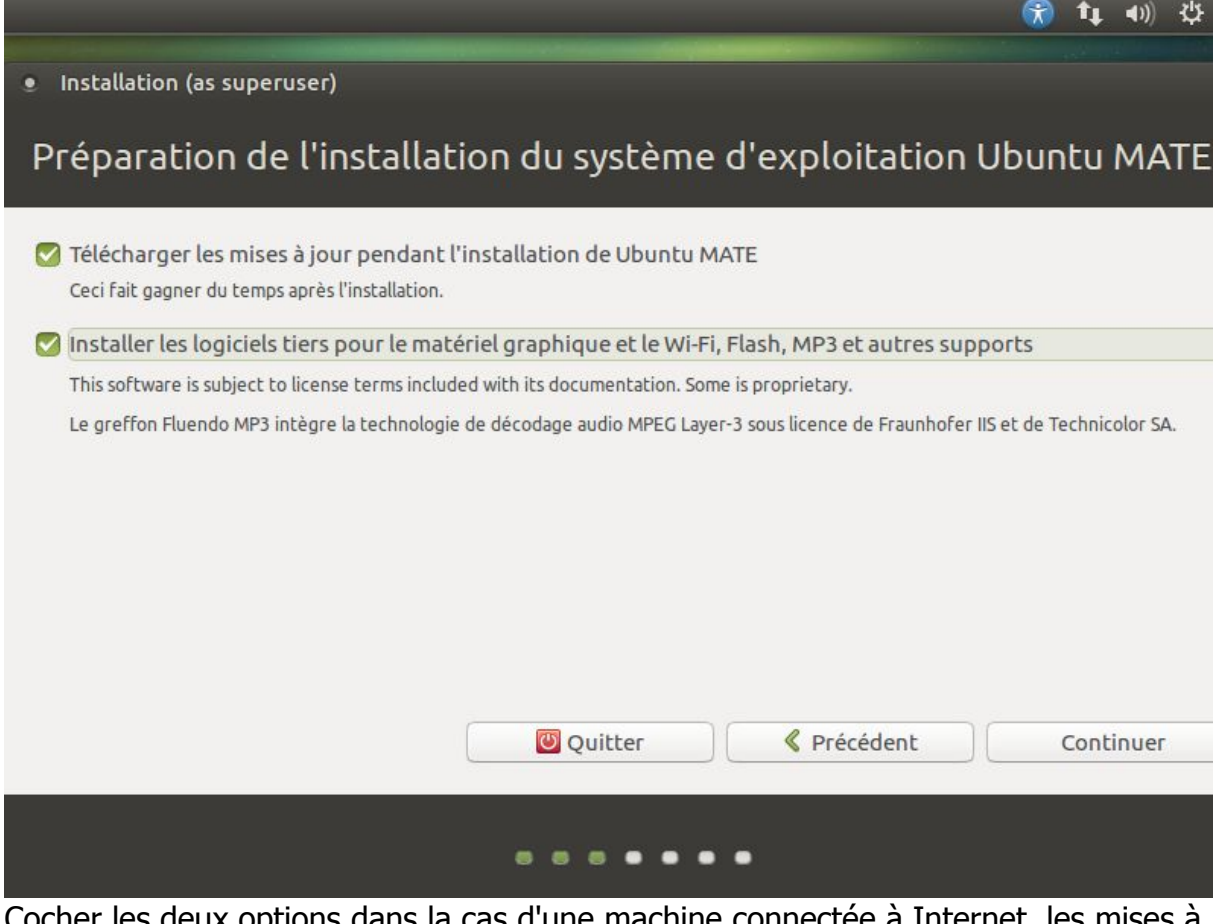

Cocher les deux options dans la cas d'une machine connectée à Internet, les mises à jour ainsi que les logiciels tiers seront directement installés lors de cette procédure, puis cliquer sur **Continuer**.

| Indiquez la disposition de votre clavier :                                                                    |                                                                                                    |
|----------------------------------------------------------------------------------------------------|----------------------------------------------------------------------------------------------------|
| Estonien<br>Féroïen<br>Filipino<br>Finnois                                                                    | Français - Français (Macintosh)<br>Français - Français (breton)<br>Français - Français (sans touche morte)<br>Français - Français (touches mortes Sun)                                                                            |
| Français<br>Français (Canada)<br>Français (Guinée)<br>Français (République démocratique du Congo)<br>Géorgien | Français - Français (variante obsolète)Français - Français (variante obsolète, sans touche mFrançais - Français (variante obsolète, touches morteFrançais - Français (variante)Français - Français (variante, Latin-9 uniquement) |
| €                                                                                                    |                                                                                                    |
| Détecter la disposition du clavier                                                                            |                                                                                                    |

Le choix du clavier apparaît.

Dans la plupart des cas le programme d'installation détecte le bon.

Dans la zone de texte il convient de tester par l'utilisation de caractères spéciaux et du pavé numérique qu'effectivement le bon clavier soit sélectionné.

Dans le cas contraire faire votre choix, souvent **Latin-9-uniquement** peut-être une bonne alternative pour un clavier AZERTY.

Cliquer ensuite sur **Continuer** .

|                                                                                                    | <b>X</b> 1 1            |
|----------------------------------------------------------------------------------------------------|-------------------------|
| nstallation (as superuser)                                                                                                    |                         |
| pe d'installation                                                                                                    |                         |
| cun système d'exploitation n'a été détecté sur cet ordinateur. Que voulez-vous fai                                                                                                    | re?                     |
| Effacer le disque et installer Ubuntu MATE<br>Avertissement : Ceci supprimera tous vos logiciels, documents, photos, musiques et autres fichie<br>d'exploitation.                          | rs de tous les systèmes |
| Chiffrer la nouvelle installation de Ubuntu MATE pour la sécurité<br>Vous allez choisir une clé de sécurité à l'étape suivante.                                                            |                         |
| Utiliser LVM pour la nouvelle installation de Ubuntu MATE<br>Ceci va configurer le gestionnaire de volumes logiques. Il permet de prendre des instantanés et<br>facilement les partitions. | de redimensionner plus  |
| O Autre chose<br>Vous pouvez créer ou redimensionner les partitions vous-même, ou choisir plusieurs partitions p                                                                           | our Ubuntu MATE.        |
|                                                                                                    | Installer maintena      |
|                                                                                                    |                         |
|                                                                                                    |                         |

Le type de choix de l'installation est proposé.

RAPPEL : ce document traite d'une installation sur un ordinateur neuf ou considéré comme tel dans la mesure ou ensuite toutes les données du disque dur seront effacées.

| e?                        |
|---------------------------|
| e?                        |
| e?                        |
| e tour los sutèmes        |
| de tous les suttèmes      |
| de tous les sustèmes      |
|                           |
| 8                         |
| s contraire, vous pourrez |
|                           |
|                           |
|                           |
| re Continuer              |
|                           |

Il est normal qu'on vous demande de confirmer en cliquant sur **Continuer** .

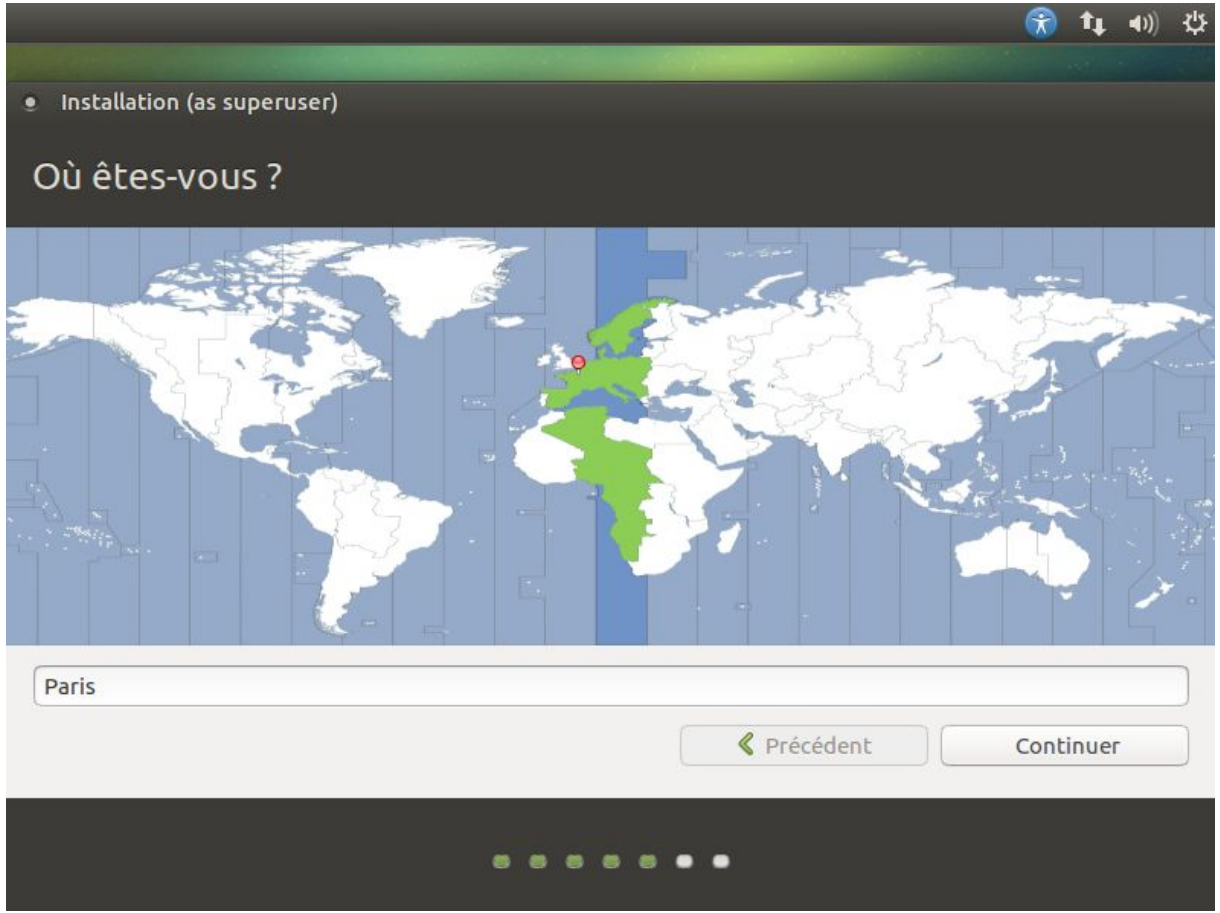

Choix du fuseau horaire, pour changer si cela ne convient pas, cliquer sur un fuseau sur la carte du monde.

 $\label{eq:cliquer} Cliquer \ ensuite \ sur \ Continuer \ .$ 

|                                |                               | 💮 📬 🐠 🔅                              |
|--------------------------------|-------------------------------|--------------------------------------|
|                                |                               |                                      |
| Installation (as superuser)    |                               |                                      |
| Qui êtes-vous ?                |                               |                                      |
| Votre nom :                    | autre-ailleurs                | ∢                                    |
| Le nom de votre ordinateur :   | autreailleurs                 |                                      |
|                                | Le nom qu'il utilise pour con | mmuniquer avec d'autres ordinateurs. |
| Choisir Un hom a utilisateur . | autre-ailleurs                |                                      |
| Choisir un mot de passe :      |                               | Mot de passe trop faible             |
| Confirmez votre mot de passe : |                               |                                      |
|                                | Ouvrir la session a           | utomatiquement                       |
|                                | O Demander mon mo             | ot de passe pour ouvrir une session  |
|                                | Chiffrer mon do               | ossier personnel                     |
|                                |                               | Précédent     Continuer              |
|                                |                               | •                                    |

Cette étape consiste à donner un nom d'utilisateur à votre machine ainsi qu'un mot de passe associé et également le nom de la machine.

Conseils :

Si vous êtes seul(e) à utiliser cette machine vous pouvez cocher l'option **Ouvrir la session automatiquement** (cette option pourra être modifiée plus tard dans les paramètres de Linux Ubuntu Mate).

Choisissez un mot de pas de type **Voyage**\***2017** qui mélange minuscule et majuscule, caractère(s) accentué(s) et chiffres. Dans la capture d'écran ci-dessus, un mot de passe simple avait été choisi et le programme d'installation nous le fait remarquer.

**Le nom de votre ordinateur** correspond au nom de votre machine vu sur un réseau local. Si vous pensez le raccorder sur votre réseau domestique je vous invite à ne pas mettre de nom compliqué.

Enfin pour le nom d'utilisateur je vous invite à choisir votre prénom.

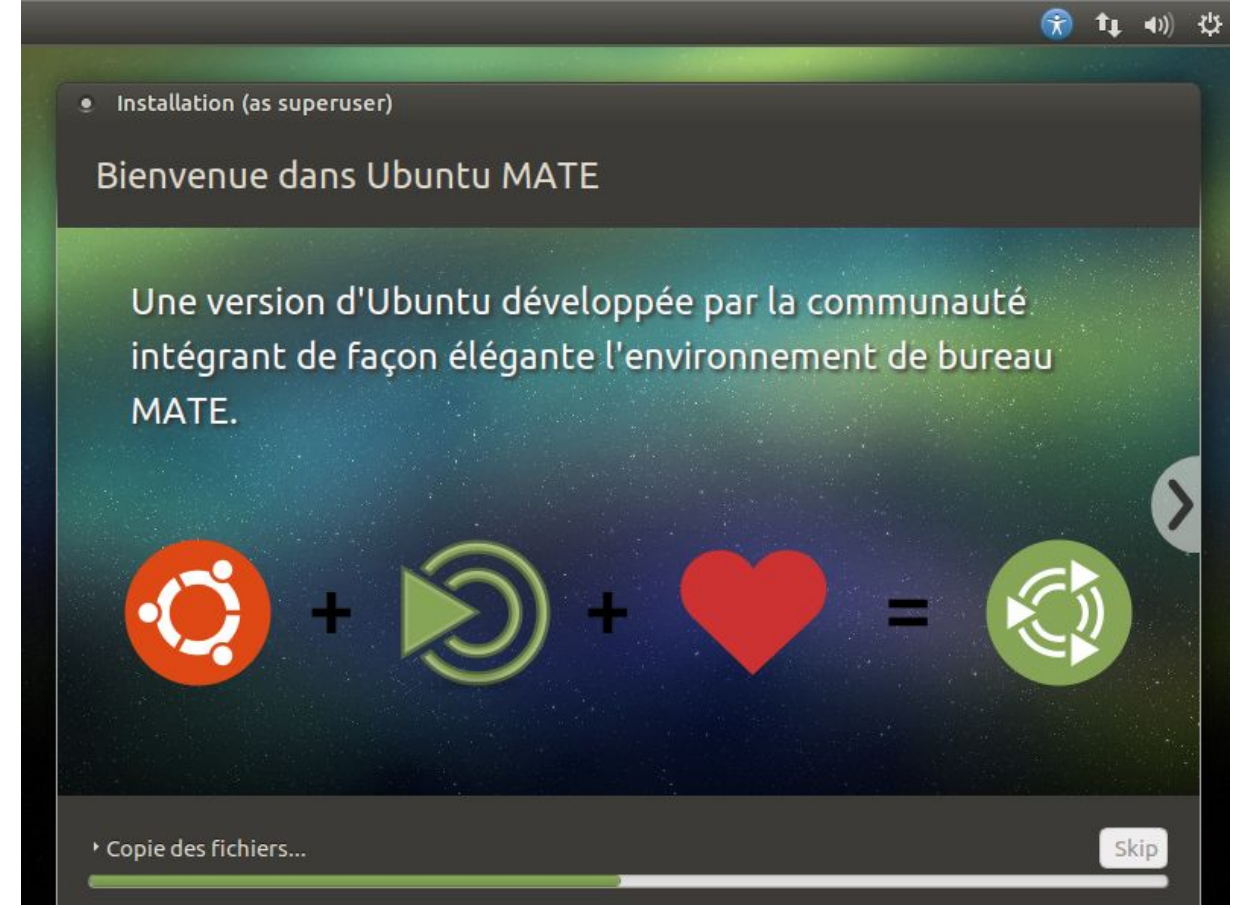

Et voilà c'est parti pour l'installation avec la copie des fichiers depuis le DVD vers le disque dur de votre ordinateur.

| Discussion                       | Ubuntu MATE Community - Mozilia Firefox                                                          |               |          |
|----------------------------------|--------------------------------------------------------------------------------------------------|---------------|----------|
| Communauté Ubuntu MATE           | O Ubuntu MATE Com *                                                                              | ▼ @  Q Search | 0 1      |
| Communauté Google+     Canal IRC | 0                                                                                                | Տկոսի 🛓       | i Log In |
| Appopces                         | General Discussion                                                                               |               | 4        |
| Twitter                          |                                                                                                  |               | 21       |
| Facebook                         | Development Discussion                                                                           |               |          |
| Développement                    | A place to discus development related matters, it is not<br>a place for bug reports to be filed! |               | 20<br>57 |
| Ubuntu MATE Launchpad            | Vivid 🗰 Wity 📓 Xemial                                                                            |               |          |
| Suivi de bogues                  | Media coverage                                                                                   |               | 3        |
|                                  | When Uburitu MATE is obvered by the online or print<br>media, this is the place to post links,   |               | 65       |
|                                  | Artwork                                                                                          |               |          |

Sur cette vue, on remarque le téléchargement des fichiers depuis Internet.

Remarque : cela n'est possible que si vous avez un accès à Internet (depuis une box par exemple)

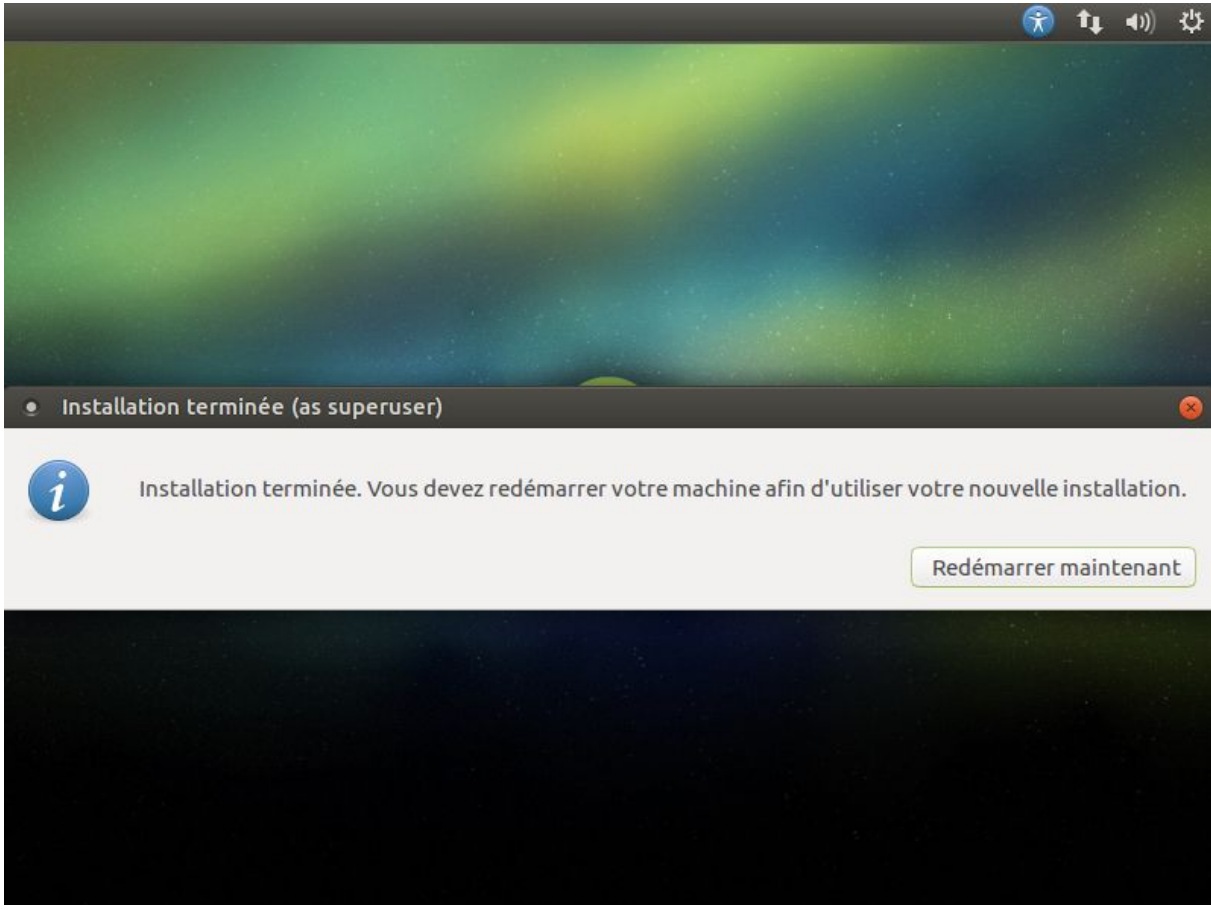

Et voilà c'est terminé.

Cliquer sur **Redémarrer maintenant** pour finaliser l'installation.

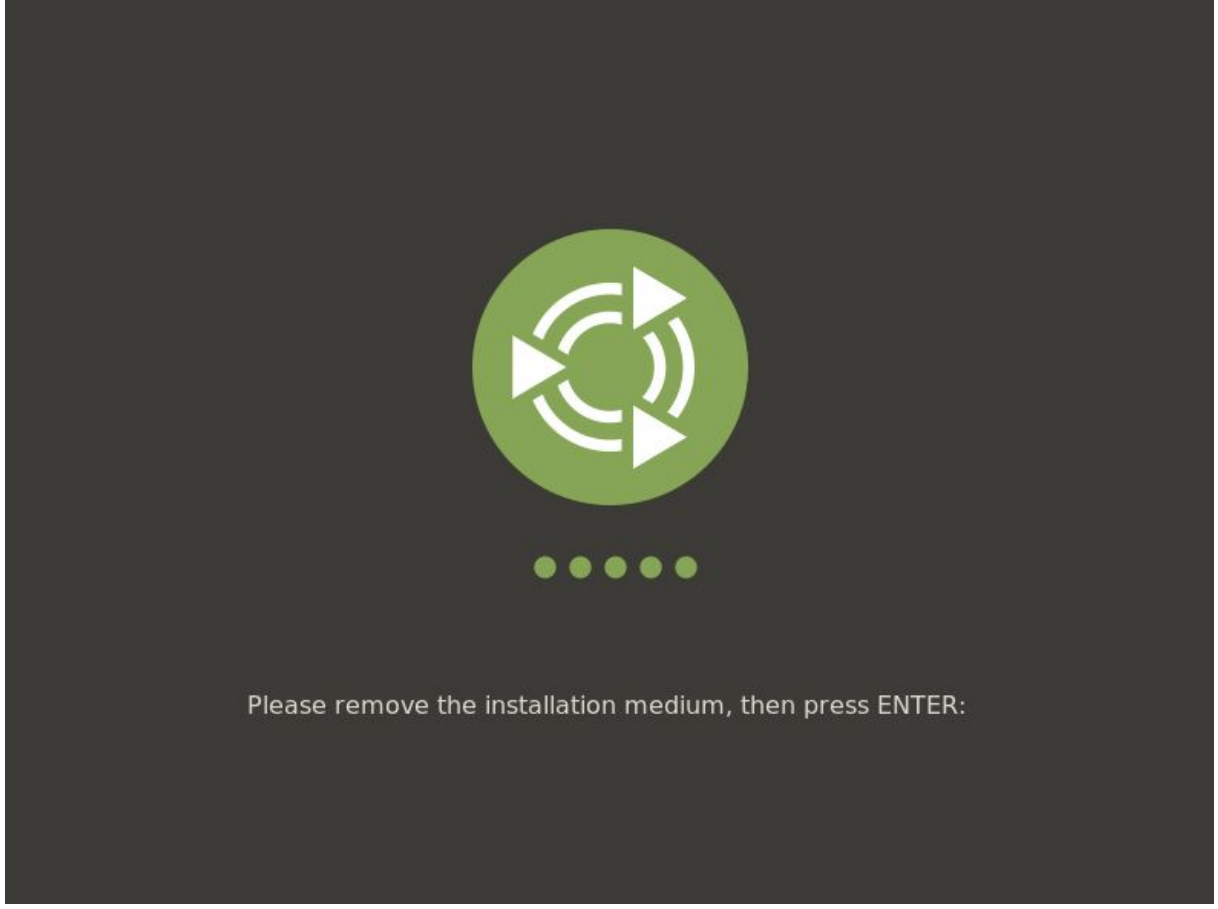

Vous pouvez enlevez le DVD de votre lecteur et cliquer sur **Entrée** pour que votre machine redémarre.

| Ubuntu MATE |
|-------------|
|             |
|             |
|             |
|             |
|             |
|             |

Redémarrage en cours ...

| Applications Emplacements Sys | tème 😉                                   | 💲 📬 🗤) dim. 1 oct., 13:14 🖰               |
|-------------------------------|------------------------------------------|-------------------------------------------|
| Welcome                       |                                          | 008                                       |
| Menu Principal                |                                          | Souscrire aux mises à jour de Bienvenue 📀 |
| Choisissez une option a       | ubuntu MATE<br>fin de découvrir votre no | 16.04<br>uveau système d'exploitation.    |
|                               |                                          | > Participer                              |
| Fonctionnalités               |                                          | Boutique en Ligne                         |
| <b>i</b> Démarrer             |                                          | Faire un Don                              |
| Communauté                    |                                          |                                           |
| Salle de Tchat                |                                          |                                           |
| Logiciels                     |                                          |                                           |
| 💁 f 🔽 🛠 🤎                     | Zancer Bien                              | venue à l'ouverture de ma session. Close  |
| 🧧 🔇 Welcome                   |                                          | ( <u>)</u>                                |

Lors du démarrage vous avez une fenêtre qui apparaît pour vous présenter le système .

Vous pouvez choisir en enlevant la coche de ne plus voir apparaître cette fenêtre au prochain démarrage .

Et voilà votre système est disponible, il vous reste à le mettre à votre goût (couleurs, papier peint, sons,...).